## Minnesota Department of Education

## School Report Card

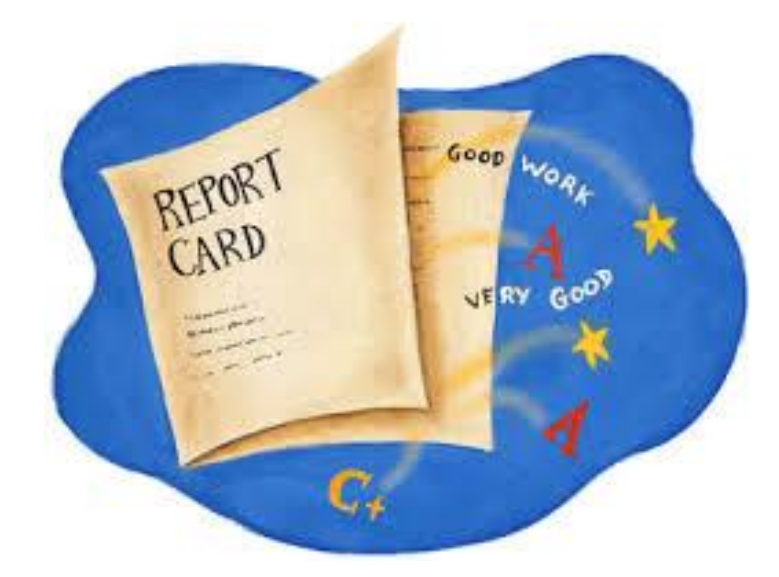

Go to: <u>www.education.state.mn.us</u> to view individual school's report cards

\* Go to Data Center-> Minnesota Report Card->MMR->type in our school's name

Visual instructions on the following pages

## Go to: www.education.state.mn.us

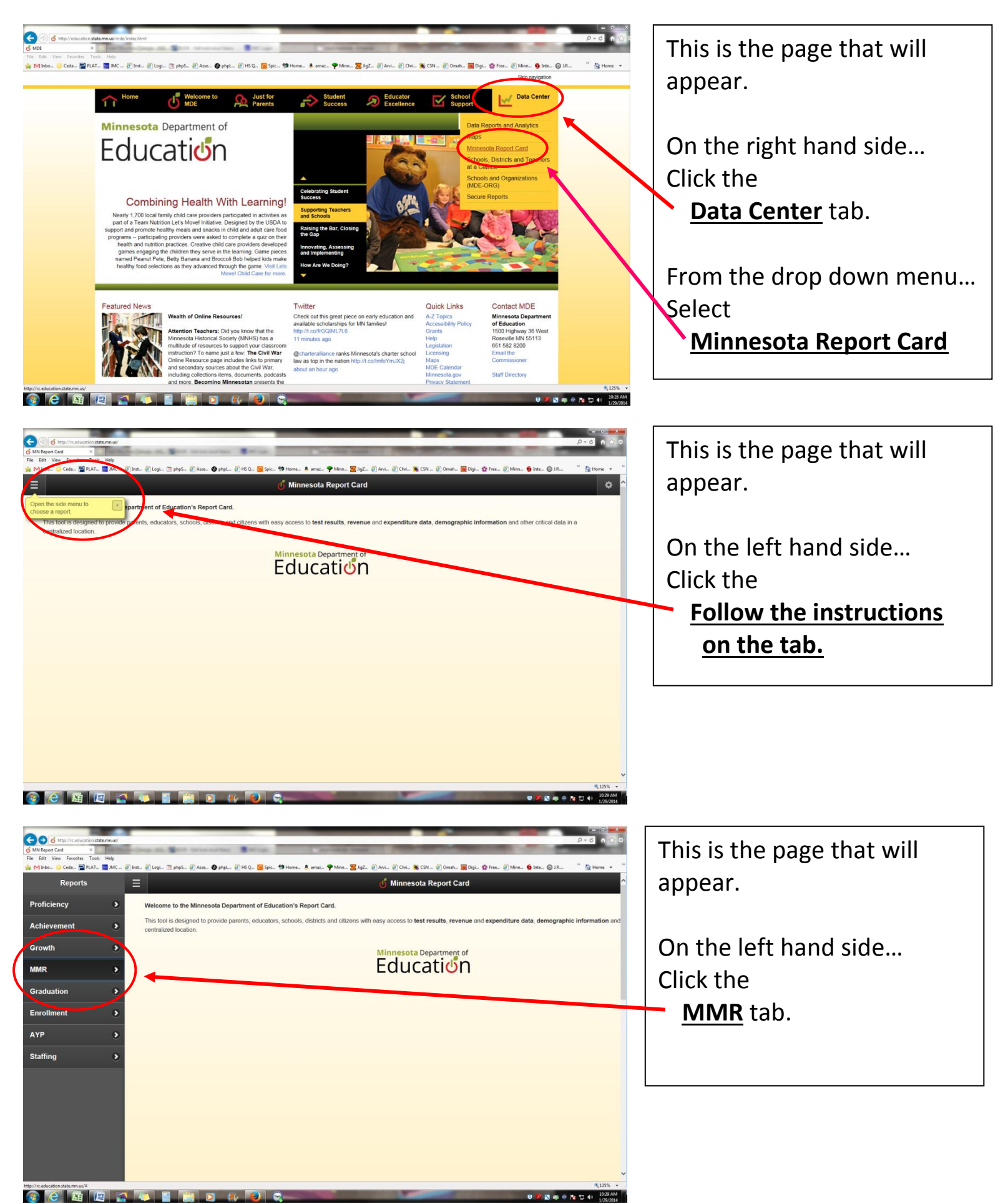

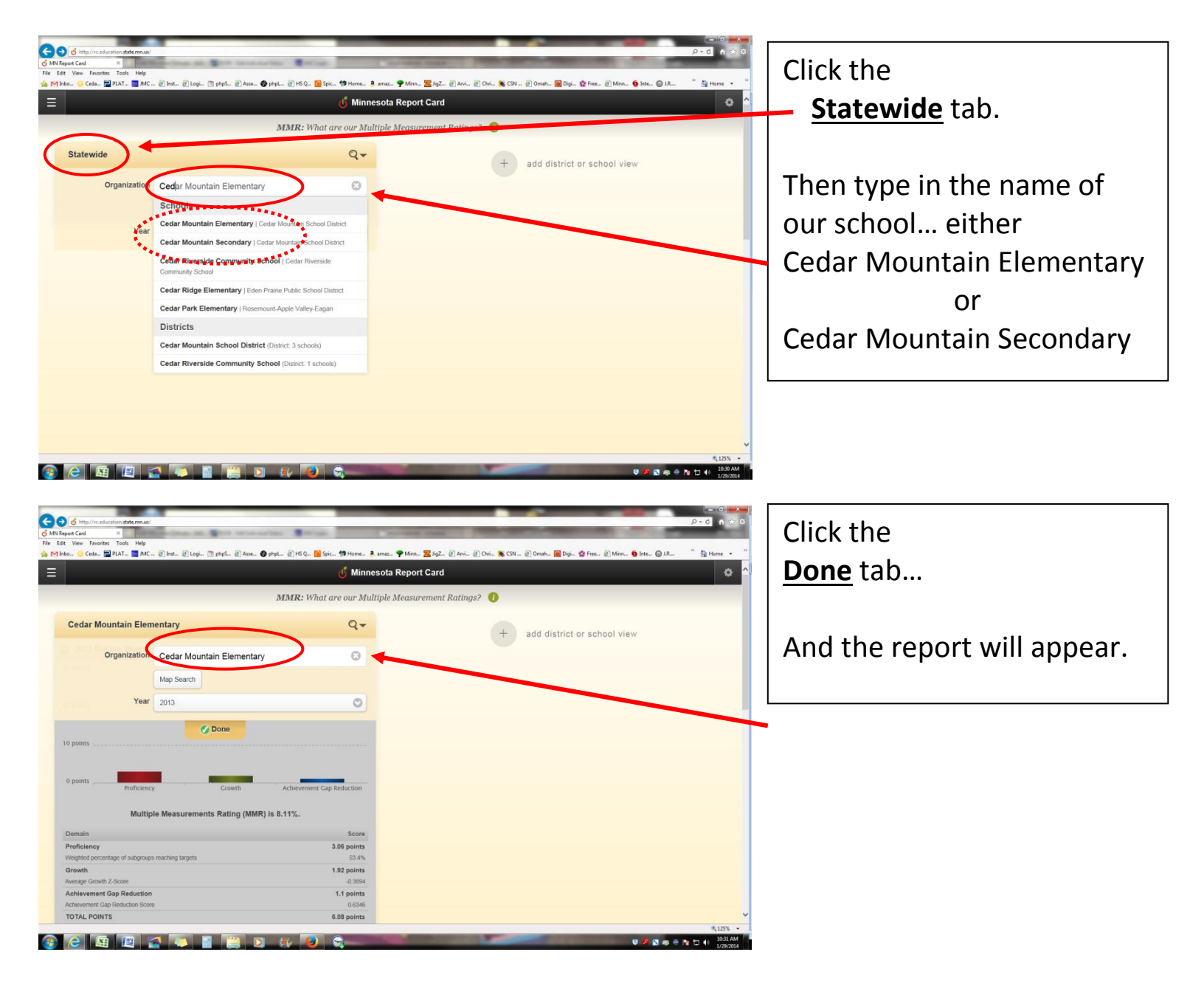